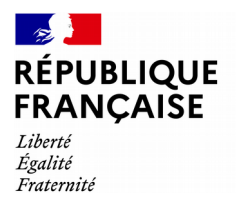

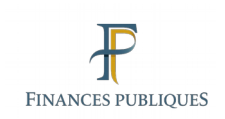

# impots.gouv.fr

## Je déclare un don en ligne

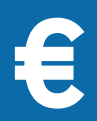

## Connectez-vous à votre espace particulier

1 - Dans votre navigateur internet ouvrez le site impots.gouv.fr.

2 - Cliquez sur « Votre espace Particulier », en haut à droite du site.

**3** - Dans la rubrique « Connexion ou création de votre espace particulier », à gauche, saisissez vos 2 identifiants :

numéro fiscal (13 chiffres) et cliquez sur « Continuer » mot de passe et cliquez sur « Connexion »

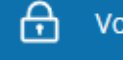

#### Votre espace particulier

| Connexior     | n ou création de votre espace |  |
|---------------|-------------------------------|--|
| Numéro fiscal |                               |  |
| 13 chiffres   |                               |  |
|               | Continuer                     |  |

### OU

pour vous identifier avec votre compte ameli (l'Assurance maladie), La Poste, MSA ou Mobile Connect et moi, cliquez sur le **bouton FranceConnect** et laissez-vous guider.

> consultez la fiche : j'ai perdu mon numéro fiscal/mot de passe

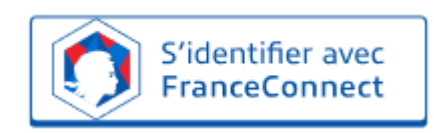

| Déclarer votre don en ligne                                                                                                    |                                                                                                    |
|----------------------------------------------------------------------------------------------------|----------------------------------------------------------------------------------------------------|
| 1 - Accéder à la rubrique « Déclarer » dans la barre de menu en haut de page.                                                                                       | Tablisau de bord Prélèvement à la source Palements Documents <u>Déclarer</u> Autres services<br>Tablesa de bord - <u>Déclarer</u><br>DÉCLARER                                                                                                    |
| 2 - En bas, à droite, dans le cadre « Vous avez recu un                                                                                                    | Acceder à la correction en ligne<br>Le verse es connticts en lagre et caser. Le verse es connticts en lagre et caser. Le verse es connticts en lagre est caser. Le verse es connticts en lagre est caser. Le verse est est est caser est caser. Le verse est est est est est caser. Le verse est est est est est est est est est e |
| don ? Déclarez-le », cliquez sur « Accéder ».                                                                                                    | DÉCLARER UN DISPOSITIF TRANSFRONTIÈRE<br>Déclarer un dispositif transfordière entrant dans le champ<br>drappication du a directive européenne DAG.<br>Déclarer un don z'une somme dagent d'objent d'art, de pipou,<br>d'are volture dispositif transfordière.                                                                      |
| <ul> <li>3 - Dans la page qui s'affiche à la rubrique</li> <li>« Déclarations de don », cliquez sur « Je déclare un<br/>don », puis laissez-vous guider.</li> </ul> | Accurell > Déclarations<br>DÉCLARATION DE DON<br><u>Je déclare un don</u><br>5/Jé regu une samme d'argion, des sógras d'art, des bijous, une valant, des valaus mobiliters.                                                                                                    |